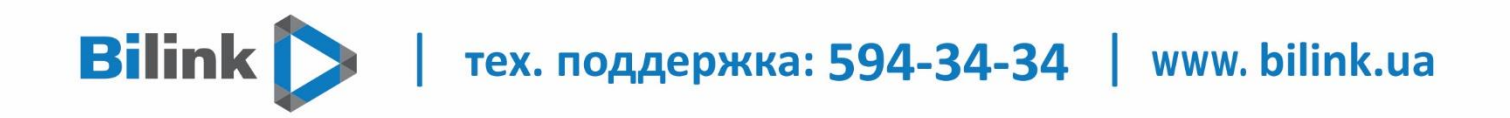

### Инструкция для просмотра Bilink TV VLC Player

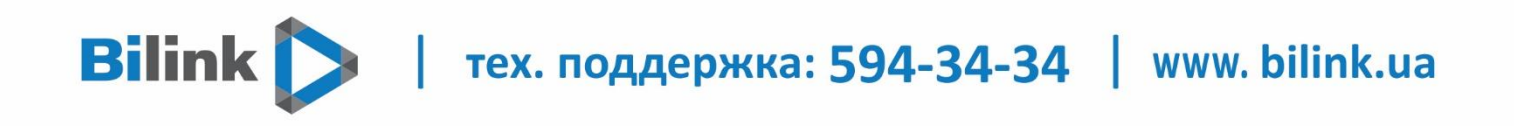

1. Открываем личный кабинет, ищем пункт «IPTV плейлист», нажимаем на кнопку «ОК», после чего появляется плейлист

|                                                                                     | Інтернет та Телебачення       |  |  |
|-------------------------------------------------------------------------------------|-------------------------------|--|--|
| Ваш тарифний план: «225tv»                                                          |                               |  |  |
| 225 грн/міс. 100 Мбіт/с                                                             | 100 Мбіт/с 148 каналів        |  |  |
|                                                                                     | Графік порта                  |  |  |
|                                                                                     | Додаткові послуги             |  |  |
| Фіксована IP адреса 🧃                                                               | Додаткові ТБ Пакети 🧃         |  |  |
| Статус: Активна<br>Ваша IP адреса: 213.111.121.202                                  | Статус: Не активна            |  |  |
| Відключити                                                                          | Додаткові пакети ТБ відсутні. |  |  |
|                                                                                     |                               |  |  |
| IPTV плейліст 🧃                                                                     |                               |  |  |
| Формат: m3u ~ ОК<br>Доступні плейлисти:<br>http://ott.bilink.ua/list/nbdsd06ktq.m3u |                               |  |  |
|                                                                                     |                               |  |  |

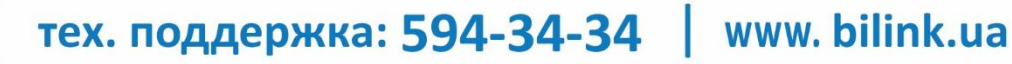

### 2. Устанавливаем приложения VLC Player

#### https://www.videolan.org/vlc/index.ru.html

Bilink

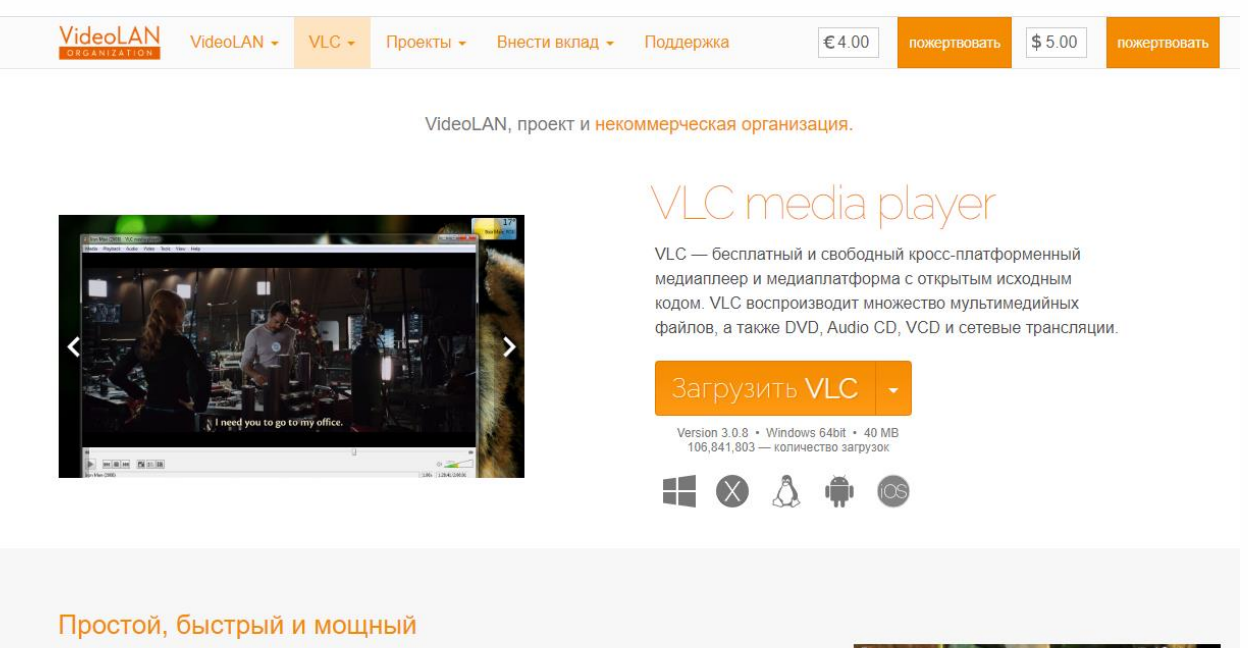

✓ Воспроизводит всё - Файлы, диски, внешние устройства и потоки

✓ Понимает большинство кодеков без дополнительных пакетов - MPEG-2, MPEG-4, H.264, MKV, WebM, WMV, MP3...

Работает на всех платформах - Windows, Linux, Mac OS X, Unix, iOS, Android ...

✓ Полностью бесплатный - без шлионских программ, без рекламы и слежения за пользователями.

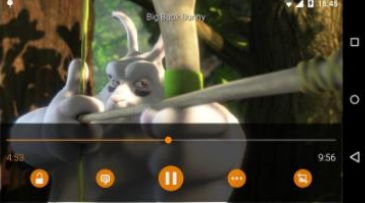

УЗНАТЬ БОЛЬШЕ

## Bilink / тех. поддержка: 594-34-34 | www. bilink.ua

# 3. Заходим в «медиа» - «открыть URL» добавляем плейлист и нажимаем «воспроизвести»

| 📥 N                                                                                                    | 🛓 Медиапроигрыватель VLC   |                                |         |        |             |             |  |  |  |
|----------------------------------------------------------------------------------------------------|----------------------------|--------------------------------|---------|--------|-------------|-------------|--|--|--|
| Мед                                                                                                    | циа                        | Воспроизведение                | Аудио   | Видео  | Субтитры    | Инструменты |  |  |  |
| 🕞 Открыть файл                                                                                                    |                            | C                              | trl+O   | 1      |             |             |  |  |  |
| Þ                                                                                                    | Отк                        | крыть файлы                    |         | C      | trl+Shift+O |             |  |  |  |
| ⊳                                                                                                    | Отк                        | рыть папку                     |         | C      | trl+F       |             |  |  |  |
| ٠                                                                                                    | Открыть диск               |                                |         | C      | trl+D       |             |  |  |  |
| ÷                                                                                                    | Открыть URL                |                                |         | C      | trl+N       |             |  |  |  |
| 1                                                                                                    | Открыть устройство захвата |                                | C       | trl+C  |             |             |  |  |  |
|                                                                                                    | Отк                        | Открыть адрес из буфера обмена |         |        | trl+V       |             |  |  |  |
|                                                                                                    | Открыть из последнего      |                                |         |        | •           |             |  |  |  |
|                                                                                                    | Сохранить плейлист как     |                                |         | C      | trl+Y       |             |  |  |  |
|                                                                                                    | Кон                        | вертировать/сохран             | нить    | Ctrl+R |             |             |  |  |  |
| ((-))                                                                                                    | Пер                        | редавать                       |         | C      | trl+S       |             |  |  |  |
|                                                                                                    | Вых                        | од по окончании пл             | ейлиста |        |             |             |  |  |  |
| ÷                                                                                                    | Вых                        | код                            |         | C      | trl+Q       |             |  |  |  |
| And in case of the local division of the local division of the loc | - Un                       | otokoa HUnU                    |         |        |             |             |  |  |  |

| Источник                                                                                                    | _          |      | ×  |
|----------------------------------------------------------------------------------------------------|------------|------|----|
| 🖻 Файл 🛯 🗞 Диск 🚏 Сеть 🖽 Устройство захвата                                                                                                    |            |      |    |
| Сетевой протокол                                                                                                    |            |      |    |
| Введите сетевой адрес:<br>http://ott.bilink.ua/list/tohs3ho1qy.m3u                                                                                                    |            |      |    |
| http://www.example.com/stream.avi<br>rtp://@:1234<br>mms://mms.examples.com/stream.asx<br>rtsp://server.example.org:8080/test.sdp<br>http://www.yourtube.com/watch?v=gg64x |            |      |    |
|                                                                                                    |            |      |    |
|                                                                                                    |            |      |    |
|                                                                                                    |            |      |    |
|                                                                                                    |            |      |    |
| ] Показать дополнительные параметры                                                                                                    |            |      |    |
| Воспр                                                                                                    | оизвести 🔻 | Отме | на |

Bilink 🔪 | тех. поддержка: 594-34-34 | www. bilink.ua

### Плейлист успешно добавлен

## Для того чтобы увидеть список каналов нужно нажать кнопу «вкл./выкл. плейлист»

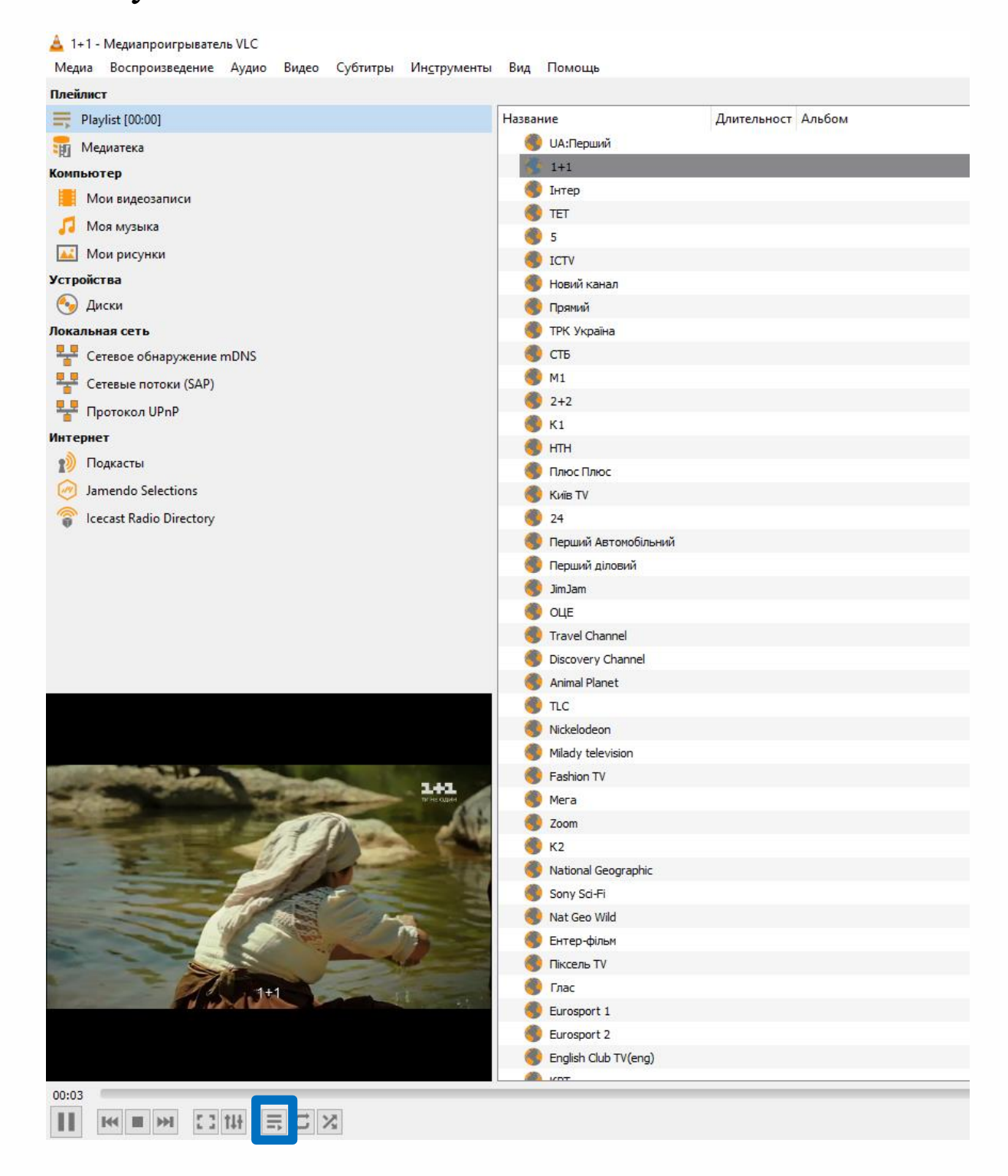